### 携帯電話電話帳コピー機 ご利用手順

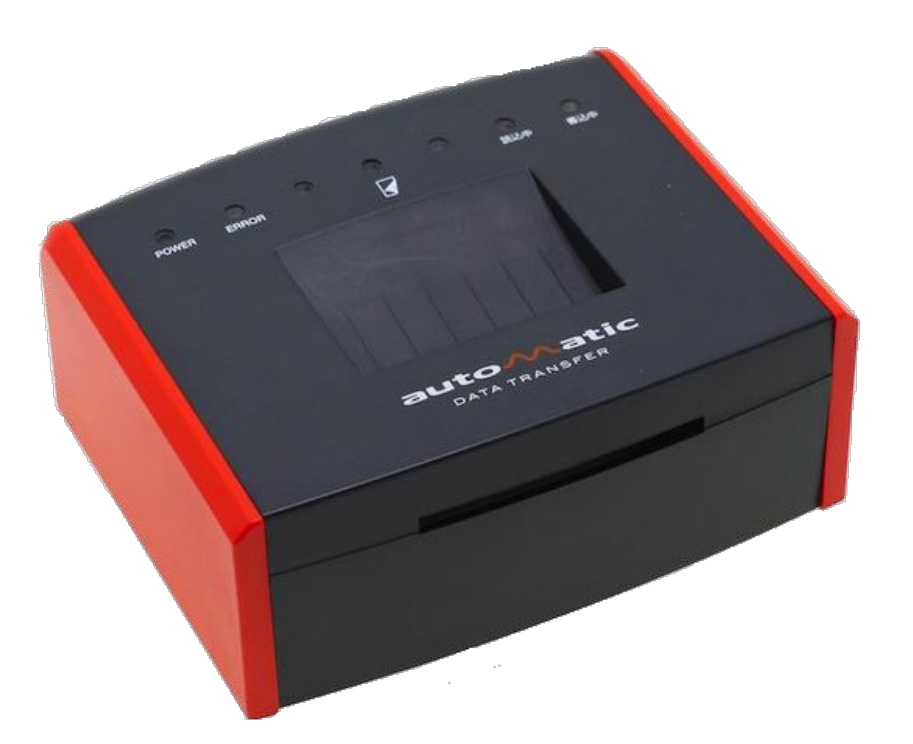

# https://www.reudo.co.jp/develop/mcbbox/

### **1.** 起動と準備

付属のACアダプタを本体側面のDCジャックに差し込み、コンセントと接続して、電源入れてください。

- ACアダプタはしっかりとDCジャックに差し込んでください。
- 起動時には携帯電話を接続しないでください。
- 本機には電源スイッチはありませんので、電源を接続すると起動します。
- 電源を接続すると[POWER]LEDが緑点灯します。 その後約20秒で起動が完了し、 『準備が完了しました。』の音声ガイダンスとともに[読込中]LEDが橙点灯になります。

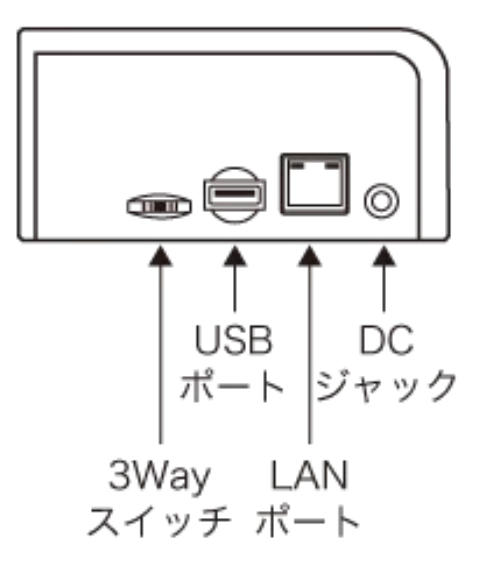

◆ LANポートはメンテナンス用です。 通常は使用しません。

## 2.(a) ご利用前の携帯電話の準備 (iPhone の場合)

- iPhone の連絡先を iCloud と同期している場合は、一時的に同期をオフ にしてください。
  - iCloud を利用していない場合(Apple ID を登録していない場合)は、この手順は不要です。
- 1. 「設定」から、表示されている Apple IDアカウント を選択
- 2. 「iCloud」を選択
- 3. 「連絡先」のスイッチをOFFに変更
- 4. 以前同期した iCloud 連絡先は「iPhoneに残す」を選択

| atiau≦      | ≈ 10:40              | • 7 🔳      | →II au 令 10:41<br>く設定 Apple ID | @ 7 <b>=</b> ) | •0000 au 令<br><設定 | 18:57 * <b>*</b> | ••000 au 令<br>< 設定 | 18:56 🛛 💲 🚃 🕯     |
|-------------|----------------------|------------|--------------------------------|----------------|-------------------|------------------|--------------------|-------------------|
| 設:          | 定                    |            |                                |                | (1) ファミリー         | -共有を設定           | ⑦ ファミリー            | -共有を設定            |
| Q t         | <u>绞索</u>            |            | Si Diclaud con                 |                | 容量                | 5.0 GB空き >       | 容量                 | 5.0 GB空き >        |
|             | Apple ID, iCloud, メデ | ィアと購入      | 名前、電話番号、メール                    |                | iCloud Dr         | ive オフン          | iCloud Dr          | ive オフ>           |
| ✐           | 機内モード                | $\bigcirc$ | パスワードとセキュリティ                   | >              | 8 2               | 連絡先をOFF          |                    | 77 X              |
| ?           | Wi-Fi                | Dioscuri > | 支払いと配送先                        | なしう            |                   | ~~               |                    |                   |
| *           | Bluetooth            | オント        | サブスクリプション                      | >              |                   |                  | iPhone上の、以前        | 同期したiCloud 連絡先をどう |
| an          | モバイル通信               | >          |                                |                | 連絡先               |                  |                    | C & 9 D Y         |
| ବ           | インターネット共有            | オフン        | iCloud                         |                | テ カレンダー           | - O              | iPh                | oneに残す            |
| VPN         | VPN                  |            | 🙏 メディアと願人                      | >              | リマインタ             | - 0              | iPho               | neから削除            |
|             |                      |            | (0) 探す                         | >              | Cofari            | 0                | -                  |                   |
| C           | 通知                   | >          | 🕿 ファミリー共有                      | 詳しい情報 >        | Salari            |                  | +                  | ャンセル              |
| <b>(1</b> ) | サウンドと触覚              | >          |                                |                |                   | $\bigcirc$       |                    |                   |

◆ 本機の利用が完了したら、設定を元に戻してください。

### 2.(b) ご利用前の携帯電話の準備 (Android (4G LTE ケータイを含む)の場合)

● USBデバッグを有効にしてください。

<u>「4G LTE ケータイ」(「ガラホ」や「spモードケータイ」)など、折り畳みタイプでも</u> Android 搭載機種の場合は、この準備が必要です。

- 1. 「設定」から「端末情報」または「デバイス情報」を選択
- 2. 「ビルド番号」を7回続けてタップ
- 3. 「設定」に「開発者向けオプション」のメニューが追加されるので、それを選択 「設定」に「開発者向けオプション」が見つからない場合は、「設定」の中の「その他の設定」や「詳細設定」、または 「設定」の中の「システム」や「システム」内の「詳細設定」などから探してください。(機種によります。)
- 4. 「開発者向けオプション」をONにし、「USBデバッグ」をONにする

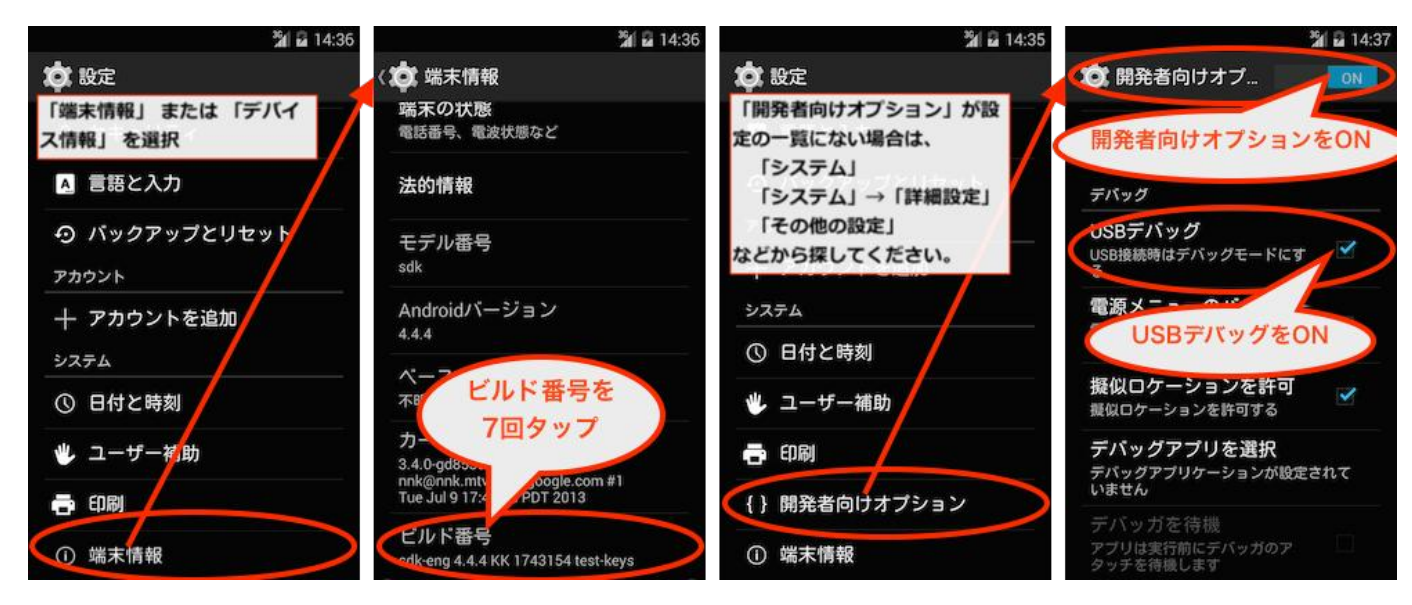

◆ 本機の利用が完了したら、このUSBデバッグの設定をOFFに戻してください。

## 2.(c) ご利用前の携帯電話の準備 (ドコモ/SoftBankのガラケーの場合)

- ドコモおよびSoftBankのガラケーの場合、ご利用前に必要な準備はあり ません。
- ●本機との接続時にUSB接続の設定画面が表示された場合は、「通信モード」「データ通信モード」「データ転送モード」などを選択してください。

「メモリカードリーダーモード」や「外部メモリ転送モード」などのメモリカードを読み 書きする機能は選択しないでください。本機では認識できません。

## 2.(d) ご利用前の携帯電話の準備 (auのガラケーの場合)

- ●携帯電話のロックNo.(ロックナンバー)を変更されている場合、初期値の 「1234」に戻してください。
- ●本機との接続時にUSB接続の設定画面が表示された場合は、「通信モード」「データ通信モード」「データ転送モード」などを選択してください。

「メモリカードリーダーモード」や「外部メモリ転送モード」などのメモリカードを読み 書きする機能は選択しないでください。 本機では認識できません。

◆ 本機の利用が完了したら、ご利用されていたロックNo.に戻してください。

#### 3. 読み込み

携帯電話のロックを解除して待受画面を表示した状態で、読込元 (コピー元)の携帯電話を、本体側面のUSBポートに適切なケーブ ルを使って接続してください。

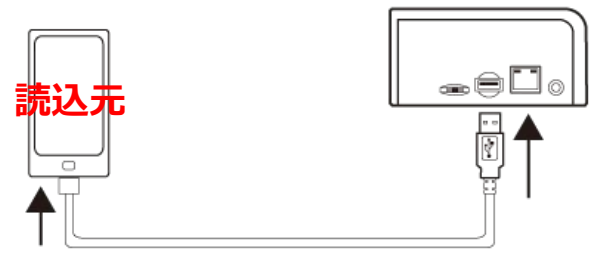

携帯電話が正しく接続されると、[読込中]LEDが緑点灯となり、 読み込みが始まります。(読込中は真ん中3つのLEDが順番に橙 点滅します。)

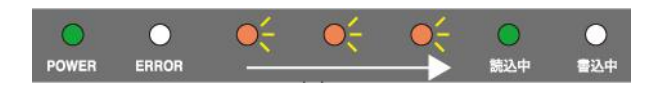

携帯電話の種類によって、読込中に携帯電話の操作が必要です。音声ガイダンスに従って操作してください。 (5. 以降のページに説明します。)

読み込みが完了すると、真ん中3つのLEDが点滅から点灯に変わり、『読み込みが完了しました。読込元の携帯電話を取り外し、 書込先の携帯電話を接続してください。』の音声ガイダンスが流れます。

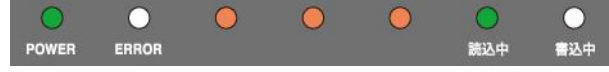

読込元の携帯電話を取り外してください。([読込中]のLEDと真ん中3つのLEDが消灯します。)

#### 4. 書き込み

読み込み後に読込元の携帯電話を取り外すと、[書込中]LEDが点 ● ● ● 滅します。

携帯電話の**ロックを解除して待受画面を表示した状態**で、**書込先** (コピー先)の携帯電話を、本体側面のUSBポートに適切なケーブ ルを使って接続してください。

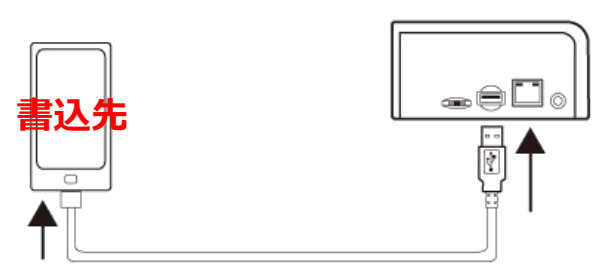

携帯電話が正しく接続されると、[書込中]LEDが緑点灯となり、 書き込みが始まります。 (書込中は真ん中3つのLEDが順番に橙 点滅します。)

携帯電話の種類によって、書込中に携帯電話の操作が必要です。音声ガイダンスに従って操作してください。 (5. 以降のページに説明します。)

書き込みが完了すると、真ん中3つのLEDが点滅から点灯に変わり、『書き込みが完了しました。書込先の携帯電話を取り外してください。』の音声ガイダンスが流れます。

書込先の携帯電話を取り外して、作業は完了です。 真ん中3つのLEDが消え、『コピーが完了しました。』の音声ガイダンスが流れます。

# 5.(a) 読込中/書込中の操作 (iPhone の場合)

●「このコンピュータを信頼しますか?」と表示されたら、[信頼]を押してください。

パスコードを設定している場合は、続けてパスコードの入力を求められますので、パス コードを入力してください。

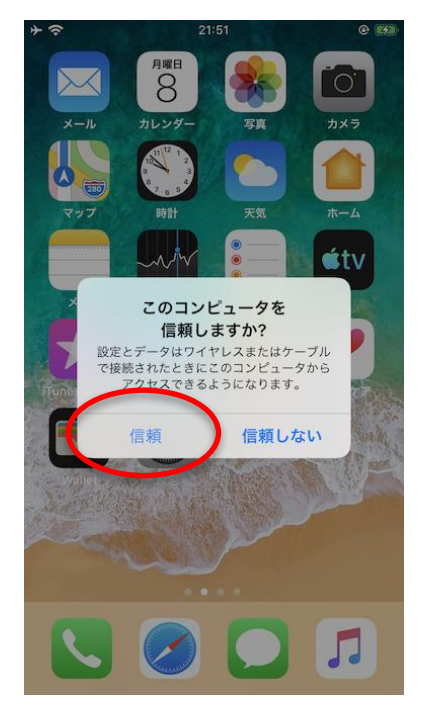

◆ この操作が必要な場合、『iPhone の画面の、[信頼]ボタンを押してください。』の音声ガ イダンスが流れます。 5.(b) 読込中/書込中の操作 (Android の場合)

- 「USBデバッグを許可しますか?」と表示されたら、 [OK]を押してください。
- ◆ この操作が必要な場合、『Androidの画面に従って、USBデバッグを許可してください。』の音声ガイダンスが流れます。

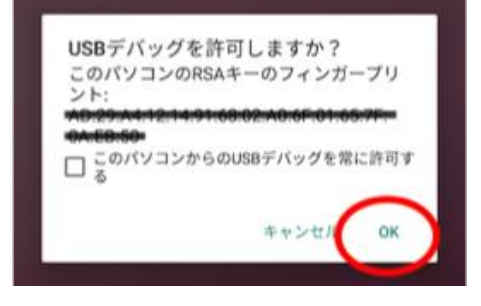

下図のような、Play プロテクトやセキュリティの確認機能についての画面が表示された場合、ホームボタンを押して(または[同意する]か[同意しない]のどちらかのボタンを押して)、画面を閉じてください。 どちらのボタンを選択しても、電話帳コピー機の機能に影響はありません。

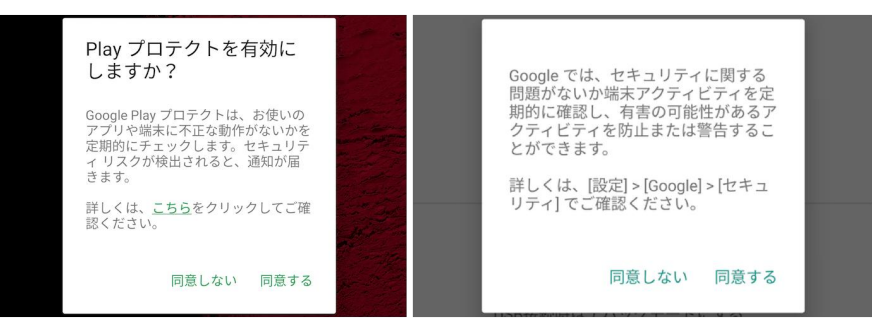

◆ この操作が必要な場合、『携帯電話の画面に従って、操作してください。』の音声ガイダン スが流れます。

## **5.**(c) 読込中/書込中の操作 (ドコモとSoftBankのガラケーの場合)

- ●携帯電話の画面で、「暗証番号」と「認証パスワード」の2つの入力が求められます。
  - ▶ 「暗証番号」には、ご自身で設定されている携帯電話の暗証番号(端末暗証番号や操作用暗証番号と呼ばれる4~8桁の数字)を入力してください。 (未設定の場合の初期値は、ドコモは「0000」、SoftBankは「9999」です。)
  - ▶ 「認証パスワード」(または「認証コード」)には、「0000」(ゼロを4つ)を入 力してください。(携帯電話の設定とは関係なく、本機で利用する固定値で す。)
- ドコモ Fシリーズの場合、「データ書込みの場合、元のデータが削除され ます」といった警告が表示されますが、[はい]や[続ける]などを選択して、 操作を継続してください。

本機ではデータ書込みを行いませんので、データが削除されることはありません。

◆ この操作が必要な場合、『携帯電話の画面に従って、操作してください。』の音声ガイダン スが流れます。

# 5.(d) 読込中/書込中の操作 (auのガラケーの場合)

● auガラケーの場合、読み込み中に必要な操作はありません。

### A. 主なエラーと対処方法

| エラーの内容                                                                          | 対処方法                                                                                                    |
|---------------------------------------------------------------------------------|----------------------------------------------------------------------------------------------------|
| 携帯電話を接続しても、[読込中]LEDまたは[書込<br>中]LEDが緑点滅のままで、点灯状態に変わらない。<br>『タイムアウトしました。』のエラーとなる。 | <ul> <li>携帯電話のロックを解除して、待受画面表示の状態にしてください。</li> <li>Androidスマートフォンの場合、または、ガラケーでも4G LTE ケータイ (ガラホ、spモードケータイ など Android搭載機種)の場合、USBデバッグがONになっていることを確認してください。         <ul> <li>(「ご利用前の携帯電話の準備 (Android (4G LTE ケータイを含む)の場合)」を参照してください。)</li> <li>ガラケーの場合、USB接続設定が「通信モード」や「データ転送モード」になっていることを確認してください。)</li> <li>ガラケーの場合、USB接続設定が「通信モード」や「データ転送モード」になっていることを確認してください。メモリカードリーダー(外部メモリ転送モード)では利用できません。</li></ul></li></ul> |
| 『暗証番号が正しくありません。暗証番号を初期値<br>に戻して再接続してください。』のエラーとなる。                              | auガラケーの場合、ロックNo.を初期値の「1234」<br>に一旦戻してから、再度実行してください。                                                                                                    |

#### A. 主なエラーと対処方法 (続き)

| エラーの内容                                                                                                  | 対処方法                                                                                                    |
|----------------------------------------------------------------------------------------------------|----------------------------------------------------------------------------------------------------|
| 『iPhoneのアドレス帳が外部サービスと同期されて<br>います。同期設定をオフにして、最初からやり直し<br>てください。』のエラーとなる。                                | iPhoneの場合、iCloud等のクラウドサービスと同期<br>しているデータは読み込めません。 同期設定を一旦<br>オフにしてから、再度実行してください。<br>(「ご利用前の携帯電話の準備 (iPhoneの場合)」を参照してく<br>ださい。)                                                                                                    |
| iPhone接続時に、『iPhone の画面の、[信頼]ボタン<br>を押してください。』のアナウンスが流れる<br>が、iPhoneの画面に「このコンピュータを信頼しま<br>すか」の画面が表示されない。 | <ul> <li>2018年9月21以前に出荷された携帯電話電話帳コ<br/>ピー機をお使いの場合、2018年9月以降に発売さ<br/>れた iPhone (iPhone XS, iPhone XR 以降)に対<br/>応するために、ファームウェアのバージョンアッ<br/>プが必要です。</li> <li>iPhone が監視対象とされている場合、その設定<br/>で「ほかのコンピュータとのペアリングを許可」<br/>をしていただく必要があります。         <ul> <li>(Apple Configurator 2 の場合、「準備」の手順にて<br/>「デバイスにほかのコンピュータとのペアリングを許<br/>可」のチェックを入れた状態し、プロファイルの制限で<br/>「Configurator以外のホストとのペアリングを許可」<br/>にチェックを入れた状態とする。)</li> </ul> </li> </ul> |

サポートページもご参照ください。 https://www.reudo.co.jp/develop/mcbbox/support.shtml